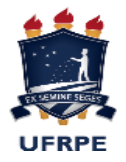

# UNIVERSIDADE FEDERAL RURAL DE PERNAMBUCO PRÓ-REITORIA DE GESTÃO ESTUDANTIL E INCLUSÃO – PROGESTI PROGRAMA DE APOIO AO INGRESSANTE – PAI

Seleção Pública de bolsistas do Programa de Apoio ao Ingressante – PAI para concessão de ajuda financeira para permanência inicial na Universidade.

A Pró-Reitoria de Gestão Estudantil e Inclusão - Progesti, no uso de suas atribuições, considerando o disposto na Resolução n°101/2021, que define normas para a concessão de bolsas do Programa de Apoio ao Ingressante (PAI) nos cursos de graduação presenciais da UFRPE, abre seleção pública conforme as condições estabelecidas a seguir:

## EDITAL 21/2022

# ONDE SE LÊ

1.4 Cronograma do Programa de Apoio ao Ingressante semestre 2022.1

| Etapas                             | Local                                                           | Data               |
|------------------------------------|-----------------------------------------------------------------|--------------------|
| Lançamento do Edital               | http://www.progesti.ufrpe.br/br                                 | 07/11/2022         |
| Inscrição/Solicitação de bolsa     | plataforma SIGAA                                                | 14/11 a 25/11/2022 |
| Divulgação do Resultado<br>Parcial | <u>http://www.progesti.ufrpe.br/br</u><br>e<br>plataforma SIGAA | 26/12/2022         |
| Período para recurso               | plataforma SIGAA                                                | 26 a 28/12/2022    |
| Divulgação do Resultado Final      | <u>http://www.progesti.ufrpe.br/br</u><br>e<br>plataforma SIGAA | 06/01/2023         |

## LEIA-SE

| Etapas                          | Local                           | Data                   |
|---------------------------------|---------------------------------|------------------------|
| Lançamento do Edital            | http://www.progesti.ufrpe.br/br | 07/11/2022             |
| Inscrição/Solicitação de bolsa  | plataforma SIGAA                | 14/11 a 25/11/2022     |
| Divulgação do Resultado Parcial | http://www.progesti.ufrpe.br/br |                        |
|                                 |                                 | 06/01/2023             |
| Período para recurso            | http://www.progesti.ufrpe.br/br | De 06/01 até às 17h do |
|                                 | (VIA FORMULÁRIO DE RECURSO)     | dia 08/01/2023         |
| Divulgação do Resultado Final   | http://www.progesti.ufrpe.br/br | 13/01/2023             |
|                                 |                                 |                        |

# ONDE SE LÊ

7. RECURSO

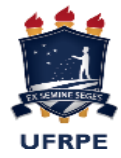

7.1. Após a divulgação do RESULTADO parcial, o candidato que obteve situação INDEFERIDO poderá interpor recurso à Progesti, EXCLUSIVAMENTE via SIGAA, no período expresso no cronograma exposto no Item 1.4, do presente Edital.

7.2. Para realizar o RECURSO o estudante precisará antes acessar o PARECER DO SERVIÇO SOCIAL, a fim de verificar o motivo do INDEFERIMENTO e PROVIDENCIAR a documentação faltante, se for o caso.

7.3. Seguir os passos na figura abaixo para ver o parecer do Serviço Social.

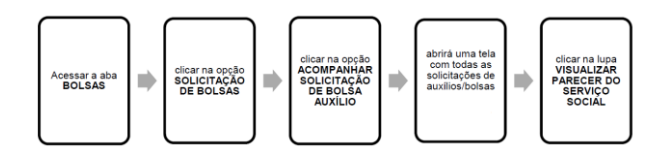

7.4. Para realizar a solicitação de recurso, seguir o passo a passo abaixo:

| Acessar a aba BOLSAS                                                                                                    |                               |
|----------------------------------------------------------------------------------------------------|-------------------------------|
| clicar na opção SOLICITAÇÃO DE BOLSAS                                                                                                    |                               |
| clicar na opção ACOMPANHAR SOLICITAÇÃO DE BOLSA AUXÍLIO                                                                                                 | Ĵ                             |
| abrirá uma tela com todas as solicitações de auxilios/bolsas                                                                                            |                               |
| clicar no ícone SOLICITAR RECURSO abrirá a caixa de JUSTIF<br>REQUERIMENTO, ANEXAR a documentação faitante indicada no parecer do<br>se for necessário. | ICATIVA DO<br>serviço social, |

### LEIA-SE

### 7. RECURSO

7.1. Após a divulgação do RESULTADO parcial, o candidato que obteve situação INDEFERIDO poderá interpor recurso à Progesti:

POR PROBLEMAS NO SIGAA, O RECURSO SERÁ <u>EXCEPCIONALMENTE</u> E <u>EXCLUSIVAMENTE</u> FORMADO POR MEIO DO LINK ABAIXO, ENTRE 06/01/2023 ATÉ ÀS 17H DE 08/01/2023.:

Link para dar entrada no recurso https://forms.gle/Y1WAZdR9RDAkbow3A

7.2. Para realizar o RECURSO o estudante precisará CONSULTAR O EMAIL INFORMADO NO ATO DA INSCRIÇÃO E

VERIFICAR AS POSSÍVEIS CAUSAS DO INDEFERIMENTO, PARA ASSIM FORMAR O RECURSO e PROVIDENCIAR a documentação faltante, se for o caso.

7.3. Passos para ver o PARECER DO CADASTRO ÚNICO:

Entrar no cadastro único e verificar se a solicitação está pendente de documentação, no final da página.

#### 7.4. Para realizar a solicitação de recurso, seguir o passo a passo abaixo:

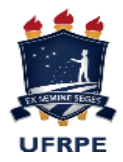

ACESSAR O LINK E PREENCHÊ-LO, ANEXANDO A DOCUMENTAÇÃO SOLICITADA POR EMAIL

Link para dar entrada no recurso 🚞

https://forms.gle/Y1WAZdR9RDAkbow3A

Recife, 06 de janeiro de 2023.

Prof. Severino Mendes de Azevedo Júnior Pró-Reitor de Gestão Estudantil e Inclusão